## Delete contacts»

This article applies to:

## Delete individual contacts

1. Navigate to a contact record

| AB | Aaron Burr<br>Added Mar 12, 2020                            |          |
|----|-------------------------------------------------------------|----------|
| AW | Al Westbrook<br>alw@infusionhole.com<br>Added Jul 20, 2020  | Client 🔵 |
| BM | Bart McBart<br>bartmcb@infusionhole.c<br>Added Dec 16, 2020 | Lead 🛑   |

2. Click Edit

| Contact Info<br>Arden Caldwell | Edit       |
|--------------------------------|------------|
| General                        | $\bigcirc$ |
| First name<br>Arden            |            |
| Last name<br>Caldwell          |            |
|                                |            |

3. At the bottom of the page, click Delete contact

| + Add custom field                                                  | •              |
|---------------------------------------------------------------------|----------------|
| Advanced                                                            |                |
| <b>Delete this contact</b><br>Warning: This action can't be undone. | Delete contact |

4. Click Delete to confirm

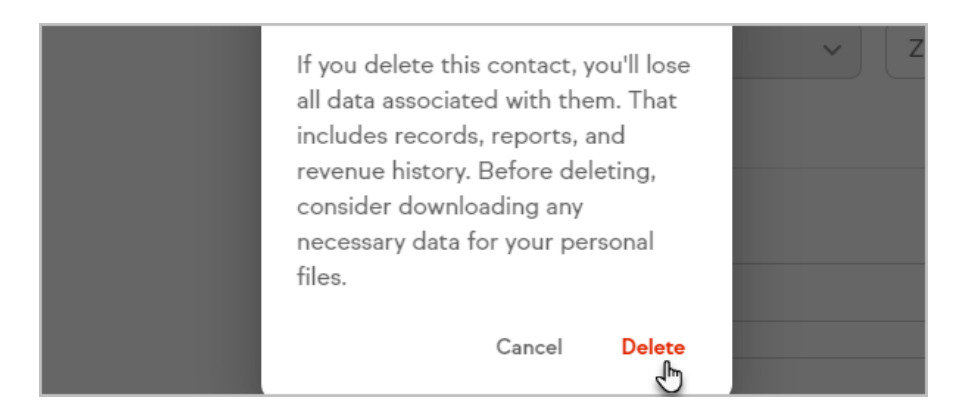

## Delete contacts in bulk

Follow these steps to delete multiple contacts at once.

1. Click each contact's avatar

| People<br>Companies | $\bigcirc$ | Select all                                  |              |        | • |
|---------------------|------------|---------------------------------------------|--------------|--------|---|
| Groups              | 0          | Arden Caldwell<br>nec@massarutrum.com       |              | Add to |   |
| Related shortcuts   |            | Added Feb 1, 2022                           | $\mathbb{P}$ |        |   |
| Tags                |            | Ocean Reilly                                | -            | Add to |   |
| Custom fields       |            | et@aliquamfringilla.ca<br>Added Feb 1, 2022 |              |        |   |

2. Ensure you have selected only the contacts you want to delete by checking the amount of selected contacts

| JA | Joan Adams<br>mauris@mollisduis.org<br>Added Feb 1, 2022 | Add to |                              |
|----|----------------------------------------------------------|--------|------------------------------|
|    | 2 Selected                                               | ♥ Tag  | <mark>ညှ Contact type</mark> |

3. Click Delete

| Add to automation | L Export | Delete |  |  |
|-------------------|----------|--------|--|--|

4. Confirm that you would like the delete the contact(s)

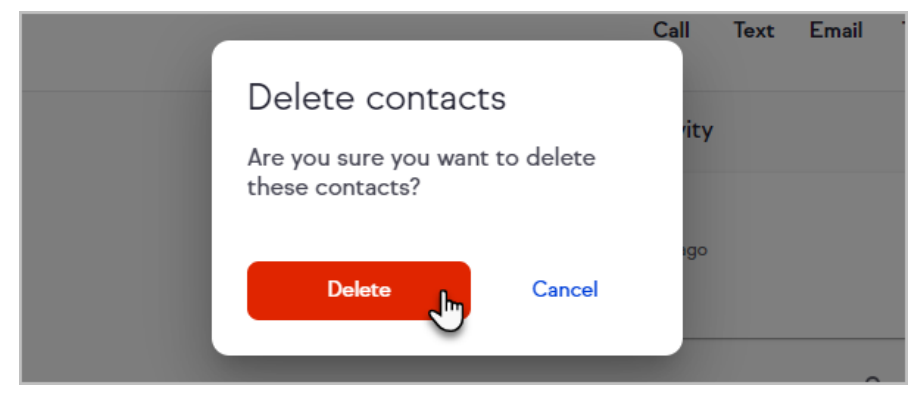

5. The contact will be permanently deleted from Keap.